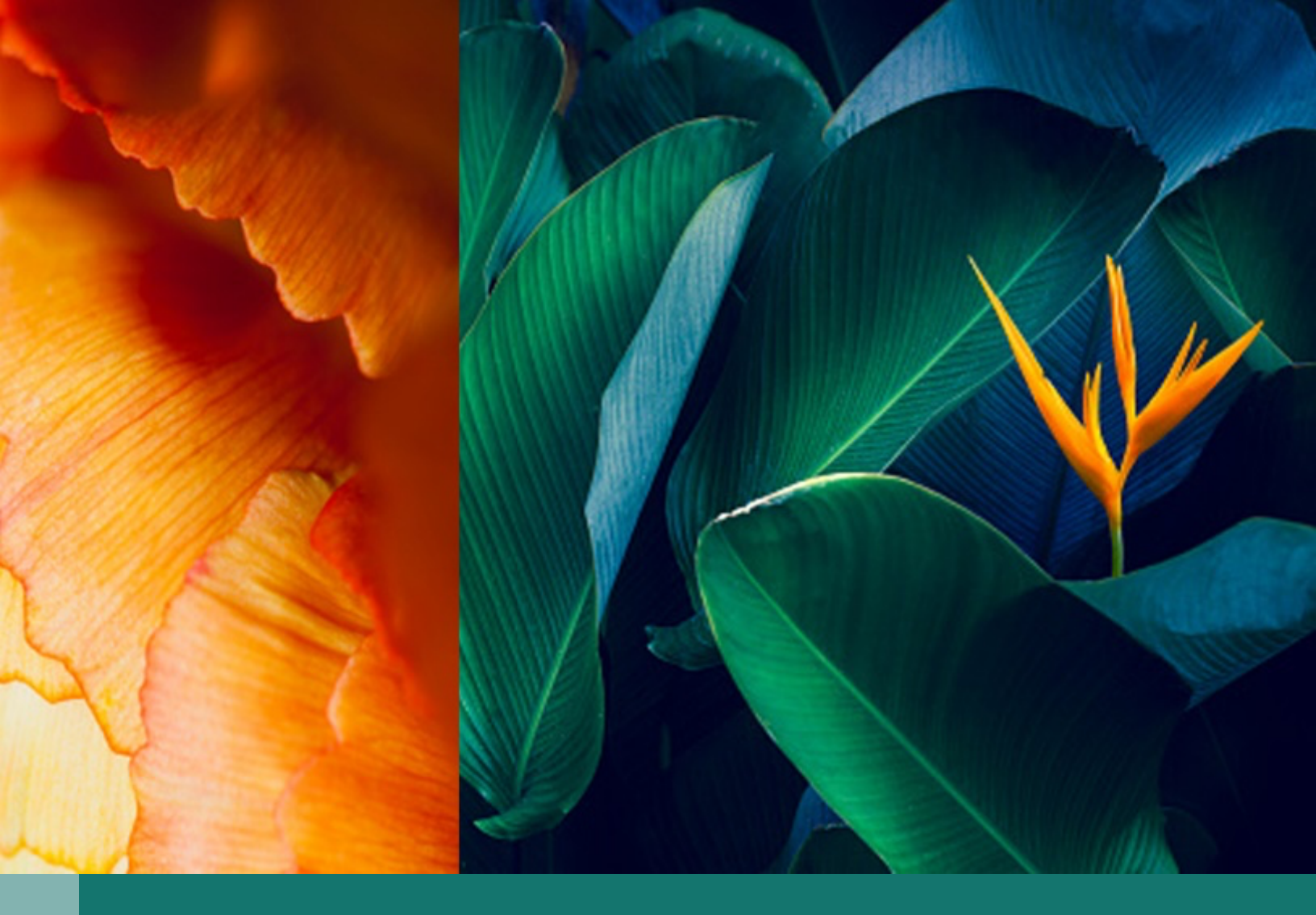

# Agility Forex International Transfers

# Contents

| Document History                     | Error! Bookmark not defined. |
|--------------------------------------|------------------------------|
| Reviewed & Approved                  | Error! Bookmark not defined. |
| Overview of International Transfers  | 3                            |
| International Transfers Workflow     | 3                            |
| International Transfer Limits        | 3                            |
| International Transfer FAQ           | 4                            |
| Graphic Overview                     | 5                            |
| Contacts, Websites & Other Resources | Error! Bookmark not defined. |

# **Overview of International Transfers**

The International Transfers product allows customers to transfer money internationally through Forge online banking.

To create an International Transfer, the customer logs in to online banking and selects the International Transfers function. The Agility Forex website opens via single sign-on. The customer must create an Agility Forex profile before sending an International Transfer. The customer can create International Transfers to any eligible destination after they set up the profile.

When an International Transfer is created, the customer's account is debited immediately. Central 1 and your financial institution process and settle these transactions as electronic bill payments. International Transfers are reported with your financial institution's other electronic bill payments. To move the funds internationally, Agility Forex transfers funds from its account with a Canadian financial institution to its account with an international financial institution. The transfer amount is then credited to the recipient's account.

The International Transfers product is secured as follows:

\*AES 256-bit encryption – This is a data/file encryption technique to encrypt and decrypt the transfer.

\*Integrated automated identify verification – This is a verification system that can verify government documents the customer uploads to the Agility Forex platform.

Agility Forex is responsible for conducting its own AML surveillance and reporting on International Transfers.

## International Transfers Workflow

## **International Transfers Workflow**

The following is a high-level description of the International Transfers workflow.

The customer logs in to online banking and selects the International Transfers option. First-time users must:

- Accept the terms and conditions to proceed to the Agility Forex website.
- Create a personal profile, including transfer details such as the reason for transfers, destination countries, currencies, transfer amount, and frequency of transfers.
- Upload a copy of a government-issued ID (e.g., driver's license or passport) to confirm their personal details.
- The customer adds the recipient's details (e.g., a person's name or business name).
- The customer enters the transfer details (e.g., transaction amount, sending and receiving currencies, reason for transfers, and transfer-from account) and then requests a live FX quote.
- The customer completes the international transfer transaction. The customer's account is debited immediately.

Note: Settlement with the recipient's financial institution typically occurs within 1–3 business days, but this may differ by country based on local delivery times.

## **International Transfer Limits**

International Transfers use Central 1's Electronic Bill Payments system that has a default bill payment limit of \$25,000 per transaction.

## International Transfer FAQ

### How do I make an international transfer?

Make a transfer in three simple steps:

- 1. Complete your one-time registration through online banking to get started.
- 2. Add your recipient, so we know where to send money to.
- 3. Book your international transfer.

## What is the maximum and minimum transfer amount?

You can transfer as much as \$25,000, or as little as \$10.

#### How do I keep track of my transfer?

Your transfer will appear in your transaction history in online banking in real-time. You will receive an email notification when the transfer has left your account and when it arrives at the recipient's account.

#### When can I make international transfers?

Anytime, from a desktop or laptop.

#### How long does the transfer take?

Quick next-day delivery in North America and up to two business days everywhere else.

#### What are the exchange rates?

With live pricing, you get the real exchange rate—every time.

#### What are the fees?

If the transfer is less than \$500 (CAD), a \$2.50 fee applies. There may be an additional fee for the withdrawal, depending on the type of account you use to transfer the money.

#### How do I know how much the recipient will receive?

With our guaranteed transfer amount, what is sent is what is received—there are no deductions ever.

# **Graphic Overview**

Login to Online Banking and Navigate to Transfers then select International Transfers

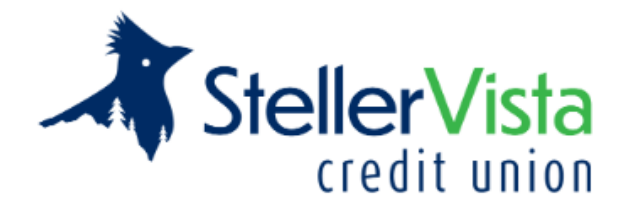

| My Accounts             | Transfer Between Accounts<br>Manage Scheduled Transfers<br><i>Interac</i> e-Transfer® ▼<br>Send Money | Relie     | ef             |
|-------------------------|----------------------------------------------------------------------------------------------------|-----------|----------------|
| Transfers               | Add/Delete Contacts<br>Edit Sender Profile<br>Autodeposit                                             |           |                |
| Account Services        | International Transfers                                                                               | Line of   | Total          |
| Messages and Alerts     |                                                                                                    | \$0.00 \$ | Holds<br>50.00 |
| Profile and Preferences |                                                                                                    | \$0.00    | 0.00           |

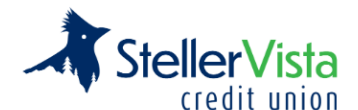

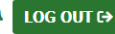

| <b>2</b> 3              | Online Banking > Transfer Between Accounts > International Transfers                                                                                                    |
|-------------------------|----------------------------------------------------------------------------------------------------|
| My Accounts             | International Transfers                                                                                                    |
| Payments                |                                                                                                    |
| ta)naha                 | Through arrangements made with Aglility Forex Ltd, doing business as AFL International Transfers, you can be provided with international payments using their proprietary platform. The platform is easy to use and lock-in your exchange rate in seconds. We recognize that you may need to make these payments at any time of the day which is why, through AFL International Transfers you are offered live rates 24 hours a day.                                                                                                    |
| Transfers               | By clicking "Accept", you understand and acknowledge the following:                                                                                                    |
|                         | User Agreement                                                                                                    |
| Account Services        | Foreign exchange services are provided by AFL International Transfers and are not provided by StellerVista Credit Union ("we" or "us"). If you request foreign exchange services from AFL International Transfers, we will share your name, contact information, account information, account balance, and date of birth for the purposes of verifying your identity, meeting regulatory requirements and processing your transaction, and otherwise is accordance with the AFL International Transfers Privacy Statement. AFL International Transfers will share transaction information with us as necessary to process and record your foreign exchange transaction. |
| Messages and Alerts     | By clicking 'ACCEPT' below you acknowledge that you are leaving our website and are going to the website of AFL International Transfers which is not under our control.<br>Any foreign exchange and transfer services purchased by you are purchased from AFL International Transfers and we are not a party to the transaction and have no<br>responsibility for any of the services offered or provided. We note that the security and privacy policies on the AFL International Transfers site may be different than our<br>policies, so please read the Privacy and Security Statements along with the terms and conditions of your transactions closely.           |
| Profile and Preferences | For any transaction you undertake with AFL International Transfers, you direct us to debit your account for the amount of the transaction and to forward such funds to AFL International Transfers immediately.                                                                                                    |
|                         | Accept Decline                                                                                                    |

Disclaimer will display and members must click the Accept button

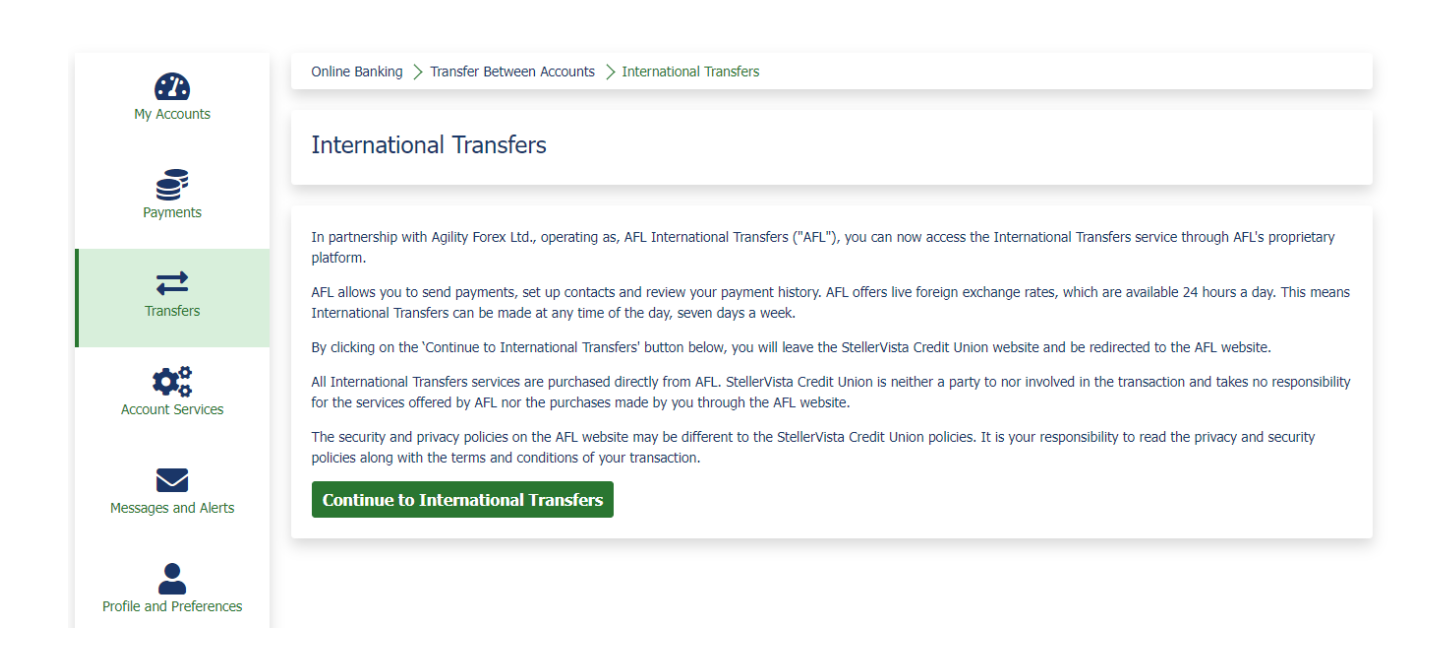

StellerVista Credit Union: International Transfers by Agility Forex Version 1.0 August 19, 2024

Users will then be taken to the Agility Forex external site and must fill in the form shown. Much of the information will be pre-populated with their information from MemberDirect.

| _  |                                                                      |                                                                                                    |                                                                      |                                                                 |                                  |        |
|----|----------------------------------------------------------------------|----------------------------------------------------------------------------------------------------|----------------------------------------------------------------------|-----------------------------------------------------------------|----------------------------------|--------|
|    | Steller Vista<br>credit usias                                        |                                                                                                    |                                                                      |                                                                 |                                  |        |
|    | International Transfers                                              |                                                                                                    |                                                                      |                                                                 |                                  |        |
|    | Welcome MEMBERDIRECT TEST, please confirm the following information: |                                                                                                    |                                                                      |                                                                 |                                  |        |
|    | Er                                                                   |                                                                                                    |                                                                      |                                                                 |                                  | •      |
|    |                                                                      | No P.O. Box addresses - only physical street or rural addresses                                                                                                    |                                                                      |                                                                 |                                  |        |
|    |                                                                      |                                                                                                    |                                                                      |                                                                 |                                  |        |
|    | Address Lir                                                          |                                                                                                    |                                                                      |                                                                 |                                  | _ •    |
|    | Address Lin                                                          |                                                                                                    |                                                                      |                                                                 | 1 -                              |        |
|    |                                                                      | GASILEGAR                                                                                                    | Province                                                             | BC                                                              | -                                |        |
|    | Cour                                                                 | Canada                                                                                                    | Postal Code                                                          | V1N4G7                                                          | •                                |        |
|    | Date of B                                                            | 01/01/2000                                                                                                    | Home Phone                                                           |                                                                 | J                                |        |
|    | Work Ph                                                              |                                                                                                    | Cell Phone                                                           |                                                                 |                                  |        |
|    | Indus                                                                | Please select                                                                                                    | Occupation                                                           |                                                                 | •                                |        |
|    | Citizens                                                             | Please select                                                                                                    |                                                                      |                                                                 |                                  |        |
|    | Will you be transacting on behalf of anybody el                      |                                                                                                    |                                                                      |                                                                 |                                  | •      |
|    | Primary Reason for Transaction                                       | Plesse select                                                                                                    |                                                                      |                                                                 |                                  | •      |
|    | Other Reason for Transaction:                                        | Please select                                                                                                    |                                                                      |                                                                 |                                  |        |
|    | Source of Fu                                                         | Plesse select                                                                                                    |                                                                      |                                                                 | -                                | •      |
|    | Destination Countries Of Transl                                      | Please select                                                                                                    |                                                                      |                                                                 |                                  | Select |
|    | Anticipated Transaction Value                                        | Please select                                                                                                    |                                                                      |                                                                 |                                  | •      |
|    | Annual Value of Transaction(s                                        | Please select                                                                                                    |                                                                      |                                                                 |                                  | •      |
|    | Frequency of Transfer                                                | Please select                                                                                                    |                                                                      |                                                                 |                                  | •      |
|    |                                                                      | By clicking below, you are requesting foreign exchange services from AFL International Trans<br>the purposes of verifying your identity and to fulfill regulatory and legal obligations as detailed | fers. You acknowledge that you have reo<br>in the Privacy Statement. | eived and understand the Terms and Conditions. You consent to t | the use of your personal data fi | or     |
|    |                                                                      | Accept                                                                                                    |                                                                      |                                                                 |                                  |        |
|    |                                                                      |                                                                                                    |                                                                      |                                                                 | ✓ Activate                       |        |
|    |                                                                      |                                                                                                    |                                                                      |                                                                 |                                  |        |
|    |                                                                      |                                                                                                    |                                                                      |                                                                 |                                  |        |
|    |                                                                      |                                                                                                    |                                                                      |                                                                 |                                  |        |
|    |                                                                      |                                                                                                    |                                                                      |                                                                 |                                  |        |
|    | Primary Reason for Transactions                                      | Please select                                                                                                    |                                                                      |                                                                 | ~                                | *      |
|    |                                                                      | Diease select                                                                                                    |                                                                      |                                                                 |                                  |        |
|    |                                                                      | Asset Purchase                                                                                                    |                                                                      |                                                                 |                                  |        |
|    | Other Reason for Transactions 🕑                                      | Asset Sale                                                                                                    |                                                                      |                                                                 |                                  |        |
|    |                                                                      | Cryptocurrency                                                                                                    |                                                                      |                                                                 |                                  |        |
|    | Source of Funds                                                      | Hedging                                                                                                    |                                                                      |                                                                 |                                  | *      |
|    |                                                                      | Home Purchase                                                                                                    |                                                                      |                                                                 |                                  |        |
| D. | estination Countries Of Transfers                                    | Investing Abroad                                                                                                    |                                                                      |                                                                 |                                  | *      |
| 0  | estination countries of mansiers                                     | Investment Property Purchase                                                                                                    |                                                                      |                                                                 |                                  | Add    |
|    |                                                                      | Overseas Mortgage/Property Payment                                                                                                    |                                                                      |                                                                 |                                  |        |
|    | Anticipated Transaction Value 🚱                                      | Paying Contractors/Consultants                                                                                                    |                                                                      |                                                                 |                                  | *      |
|    |                                                                      | Paying overseas suppliers                                                                                                    |                                                                      |                                                                 |                                  |        |
|    |                                                                      | Paying Utilities                                                                                                    |                                                                      |                                                                 |                                  | *      |
| 1  | Annual value of Transaction(s) 😡                                     | Repatriating overseas earnings                                                                                                    |                                                                      |                                                                 |                                  | *      |
|    |                                                                      | Returning from abroad                                                                                                    |                                                                      |                                                                 |                                  |        |

Frequency of Transfers 🕄

Sending Money to family Transfer to your own account

Risk management

| Source of Fun                    | ds Please select •                                                                                                    | *          |
|----------------------------------|----------------------------------------------------------------------------------------------------|------------|
| Destination Countries Of Transfe | Please select Salary/Commissions Investment Income Preventy Sale                                                             | *<br>Add   |
| Anticipated Transaction Value    | Sale of Investments<br>Equity Share Capital                                                                                  | *          |
| Annual Value of Transaction(s)   | Bank Loan     Friends/Family     Inheritance                                                                                 | •          |
| Frequency of Transfers           | sales from e-commerce<br>Other                                                                                               | •          |
|                                  |                                                                                                    |            |
| Anticipated Transaction Valu     | e I Please select                                                                                                    | *          |
| Annual Value of Transaction(s    | Please select \$500 - \$5000 \$5000 - \$25000 \$25000 - \$25000 \$25000 - \$50000                                            | •          |
| Frequency of Transfer            | <b>s (</b> ) \$50000 - \$100000<br>\$100000 - \$250000<br>\$250000 or above                                                  | *          |
| Annual Value of Transaction(s)   | Please select                                                                                                    | ~          |
|                                  | Please select                                                                                                    |            |
| Frequency of Transfers           | \$500-\$25000           \$25000-\$100000           \$100000-\$250000           \$250000-\$500000           \$500000 or above |            |
| Frequency of Transfers 🕄         | Please select                                                                                                    | <b>~</b> * |
|                                  | Please select<br>Weekly<br>Monthly<br>Quarterly<br>Twice a Year<br>Yearly                                                    |            |

After the form is completed and they tick the Accept box and Activate they will be taken to the following screen.

| Make a Transfe | 🕹 Add Recipients 🛛 🗐 Reports 👻 🔎 Market Comr                                                                                                    | nent                                                                                                    | L Hello SNICKLEFRITZ TESTER                                                                                                    | Return to Online Bank | king |
|----------------|----------------------------------------------------------------------------------------------------|----------------------------------------------------------------------------------------------------|----------------------------------------------------------------------------------------------------|-----------------------|------|
|                | Welcome to International Helio SNICKLEFRITZ, For our records we just need to gather your photo ID (d will be held in accordance with our privacy policy and uf Please take a photo with your phone and email to supp Failure to upload your ID can delay settlement of yo cannot be completed until photo ID is received. UPLOAD NOW Version: 3.11.0.0 | Transfers<br>riving licence or passport) in order to comply with Car<br>lized only in meeting our regulatory requirements.<br>ort@internationaltransfers.ca or upload directly via th<br>ur transaction. You can now add recipients and creat<br>I'LL DO THIS LATER | hada's anti-money laundering legislation as set out by FINTR/<br>e link below or from the 'Upload Files' tab in your profile.<br>Ite international transfers but please be aware ongoing payme<br>For assistance, call: 1.804.2 | AG. It<br>ents        |      |
|                | INTERNATIONAL<br>TRANSFERS                                                                                                    | Terms & Conditions     Privacy Statement                                                                                                    | Help (how-to video)                                                                                                    |                       |      |
|                |                                                                                                    | International Transfers Powered by Agility Forex<br>FINTRAC Registration M13773887                                                                                                    |                                                                                                    |                       |      |

StellerVista Credit Union: International Transfers by Agility Forex Version 1.0 August 19, 2024

It is recommended that they immediately upload ID or there could be delays in the settlement of the transaction.

| Upload Supporting          | Documentation                         |                                    |
|----------------------------|---------------------------------------|------------------------------------|
| « select a document type » | Select files                          | () Upload                          |
| « select a document type » |                                       |                                    |
| Photo ID                   |                                       |                                    |
| Bank Documentation         | · · · · · · · · · · · · · · · · · · · | For assistance, call: 1.604.256.62 |
| Supporting Documentation   |                                       |                                    |

After completion, they may navigate to Recipients to add their contacts.

| TRANSFERS S Make a Transfer Add | I Recipients 🔲 Reports - 🗰 Market | Comment               |           |                 |              | L Hello · · · · · · Steller Vista<br>cetit alian | Return to Online Banking      |
|---------------------------------|-----------------------------------|-----------------------|-----------|-----------------|--------------|--------------------------------------------------|-------------------------------|
| + Ard                           |                                   |                       |           |                 |              |                                                  |                               |
|                                 |                                   |                       |           |                 |              |                                                  |                               |
| Recipients for C1-              |                                   |                       |           |                 |              |                                                  |                               |
| No recipients exist for C1-     | Country                           | Currency Account Name | Bank Name | Nick Name Email | Bank Address | Account Owner?                                   | Enabled                       |
|                                 |                                   |                       |           |                 |              |                                                  |                               |
|                                 |                                   |                       |           |                 |              |                                                  | Close                         |
| Version: 3.11.0.0               |                                   |                       |           |                 |              | For ass                                          | istance, call: 1.604.258.6200 |

| g Recipient         |                            |                 |   |
|---------------------|----------------------------|-----------------|---|
| Recipient Type      | Individual                 | ]               |   |
| First Name          |                            | Last Name       |   |
| Occupation          |                            |                 |   |
| Industry            | « please select »          | ]               |   |
|                     |                            |                 |   |
| tails               | USD - United States Dollar | Decision Small  | _ |
| Curroney of Account | voor onited states Dollar  | Recipient Email |   |
| Currency of Account |                            |                 |   |

| ank Address        |    |                   |  |
|--------------------|----|-------------------|--|
| Bank Name          |    |                   |  |
| Street Address     |    | Address Line 2    |  |
| City               |    | State / Province  |  |
| Country            | ~  | ZIP / Postal Code |  |
| Account Number     |    |                   |  |
| ACH Routing Number |    |                   |  |
| ABA/FEDWIRE        |    |                   |  |
| Additional Notes   |    |                   |  |
|                    | i. |                   |  |

| Is this account held in your name? | O Yes   No            |   |                   |  |  |
|------------------------------------|-----------------------|---|-------------------|--|--|
| Street Address                     |                       |   | Address Line 2    |  |  |
| City                               |                       |   | State / Province  |  |  |
| Country                            | « select a country »  | ~ | ZIP / Postal Code |  |  |
| Relationship to Recipient          | « Select a Relation » | ~ |                   |  |  |
|                                    |                       |   |                   |  |  |

| ecipie  | nt Ad    | ministra     | tion      |           |       |              |                |  |
|---------|----------|--------------|-----------|-----------|-------|--------------|----------------|--|
|         |          |              |           |           |       |              |                |  |
| Country | Currency | Account Name | Bank Name | Nick Name | Email | Bank Address | Account Owner? |  |
|         |          |              |           |           |       |              |                |  |

After saving, members will be brought back to the Recipients screen where the information for their newly added recipient will show.

From here you will want to navigate to Transactions. Enter the amount in either CAD or destination currency. Choose the recipient from the drop-down list, any notes you would like to include and then the account from which you would like the money to be drawn from.

After this has been completed select 'Get Quote'.

The bottom section will then populate with exchange and any fees applicable to the transaction (if less than \$500 CAD).

Once satisfied proceed with 'Execute Transaction'. Rates are in real time, if the quote time expires they must hit 'Get Quote' again to reset the timer.

|                                                                                                    |                      |                    |          |             | CREDIT OF         | NIUN                           |  |  |  |
|----------------------------------------------------------------------------------------------------|----------------------|--------------------|----------|-------------|-------------------|--------------------------------|--|--|--|
|                                                                                                    |                      |                    |          |             |                   |                                |  |  |  |
| Currency I have to Sell                                                                                                    | CAD - Canadian Dolla | ar                 | ~ Amount | 10.00       | <b>*</b>          | CAD                            |  |  |  |
| Currency I need to Buy                                                                                                    | USD - United States  | Dollar             | ~ Amount |             | -                 | USD                            |  |  |  |
| + Recipient                                                                                                    |                      |                    | $\sim$   |             |                   |                                |  |  |  |
| Notes                                                                                                    |                      |                    |          |             |                   |                                |  |  |  |
| How will you get funds to us?                                                                                                    | Test Masterplan 000  | [Balance: \$25.00] | ~        |             |                   |                                |  |  |  |
|                                                                                                    |                      |                    |          |             | Get Quot <u>e</u> |                                |  |  |  |
|                                                                                                    |                      |                    |          |             |                   |                                |  |  |  |
| Market Quote Results<br>Customer Sells                                                                                                    | 10.00                | CAD                | Ame      | ount bought | 5.82              | USD                            |  |  |  |
| Your Exchange Rate                                                                                                    | 1.28866              | (0.77600)          | In       | cluded Fee  | 2.50              | CAD                            |  |  |  |
| Execu                                                                                                    | ite Transaction      | Reject             |          |             |                   |                                |  |  |  |
| 10 seconds until transaction<br>times out                                                                                                    |                      |                    |          |             |                   |                                |  |  |  |
| Once you click <i>Execute Transaction</i> you will enter a legally binding contract to exchange the above currency amounts and your selected account will be immediately debited. |                      |                    |          |             |                   |                                |  |  |  |
|                                                                                                    |                      |                    |          |             | For a             | ssistance, call: 1.604.256.620 |  |  |  |

Execute Transaction will prompt the following confirmation screen;

| Your Currency Exchange Has Been Booked!                                  |                                     |           |                        |        |     |  |  |  |  |  |
|--------------------------------------------------------------------------|-------------------------------------|-----------|------------------------|--------|-----|--|--|--|--|--|
| Sold Currency Amount                                                     | 10.00                               | CAD       | Bought Currency Amount | 5.82   | USD |  |  |  |  |  |
| Exchange Rate                                                            | 1.28866                             | (0.77600) | Included Fee           | 2.50   | CAD |  |  |  |  |  |
| Settlement Date                                                          | 19 Feb 20                           | 21        | Deal Id                | 479045 |     |  |  |  |  |  |
| Total Amount due                                                         | 10.00                               | CAD       | Client Account No.     |        |     |  |  |  |  |  |
| Payment Account                                                          | 003 000000 Test<br>Masterplan 00000 |           |                        |        |     |  |  |  |  |  |
| Recipient Account Details                                                | We will a                           |           |                        |        |     |  |  |  |  |  |
| We will remit USD 5.82 by electronic transfer to the following recipient |                                     |           |                        |        |     |  |  |  |  |  |
| Bank Name                                                                | Account Name                        |           |                        |        |     |  |  |  |  |  |
| Bank Address                                                             | Address Line 2                      |           |                        |        |     |  |  |  |  |  |
| City                                                                     | State / Province                    |           |                        |        |     |  |  |  |  |  |
| Country                                                                  |                                     |           | ZIP / Postal Code      |        |     |  |  |  |  |  |
| Account Number                                                           | ABA/FEDWIRE                         |           |                        |        |     |  |  |  |  |  |
| ACH Routing Number                                                       |                                     |           |                        |        |     |  |  |  |  |  |
| Notes                                                                    |                                     |           |                        |        |     |  |  |  |  |  |

Throughout the process, International Transfers will email the member;

- Confirming registration of your account
- Confirming a recipient has been added
- Confirming the exchange has been 'booked' not to be confused with 'completed'